# Faculty of Science RPG Thesis Submission System <u>User Guide (Student)</u>

Step 1 – Enter the RPG Thesis Submission System

URL: https://webapp.science.hku.hk/intranet/ThesisSubmission.html

Path: Faculty Website  $\rightarrow$  Current Students  $\rightarrow$  Research Postgraduate Programmes  $\rightarrow$  RPG Thesis Submission Guideline

### Step 2 – Log in with your HKU Portal account

| Science<br>Family as an Oak<br>THE UNIVERSITY<br>FACU | OF HONG KONG<br>LTY OF SCIENCE               |  |
|-------------------------------------------------------|----------------------------------------------|--|
| BET hereig 9 wennen is besteller                      |                                              |  |
| <b>RPG Thesis Submission System</b>                   |                                              |  |
| 👬 HKU Portal Login                                    | Please login with your<br>HKU Portal account |  |

#### Step 3 – Read the information on this page carefully and check the boxes under the "Declaration" section

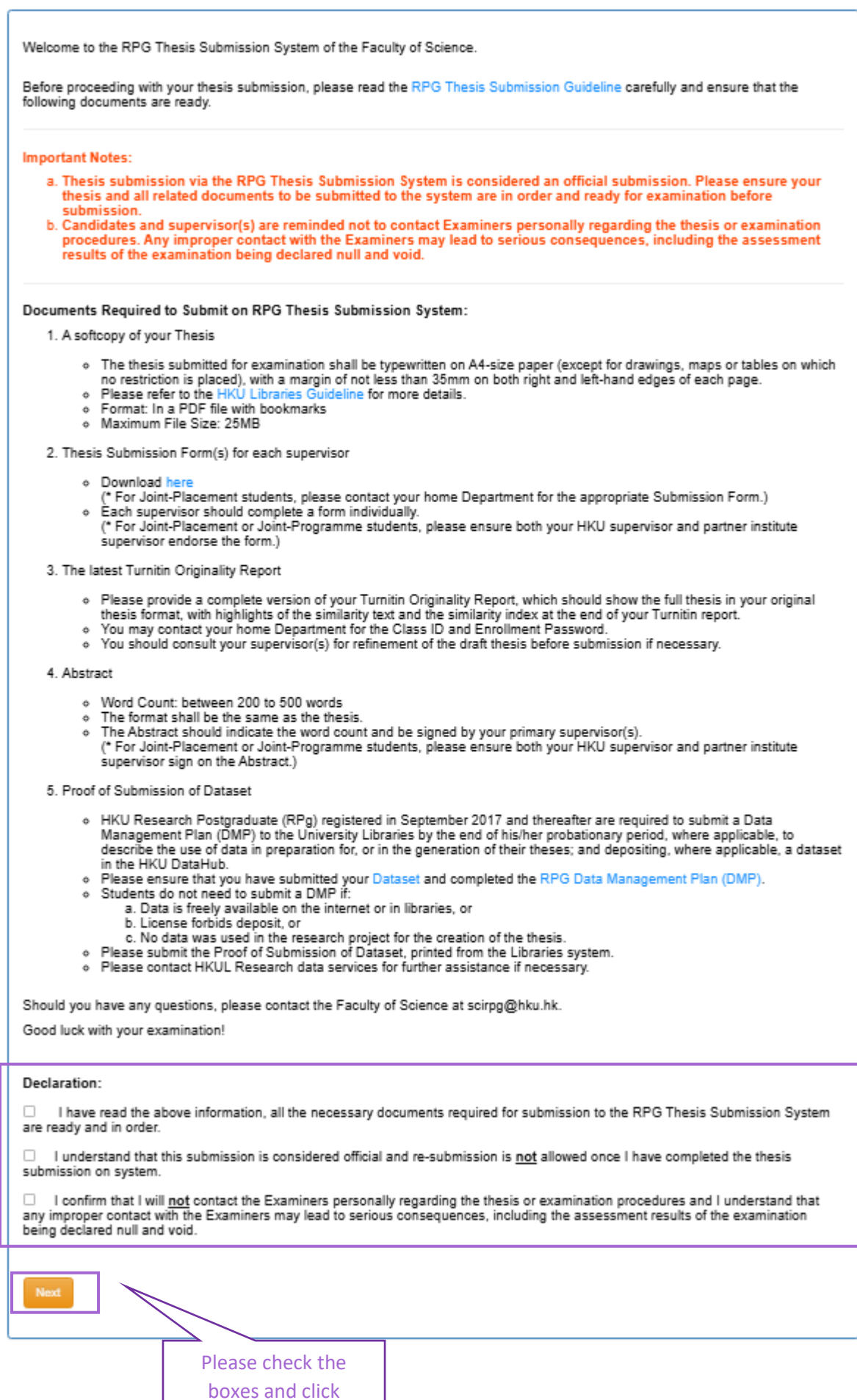

"Next" to proceed

Step 4 – Fill in all the required information and upload all necessary documents

#### **Important Note:**

Thesis submission via the RPG Thesis Submission System is considered an official submission. Please ensure your thesis and all related documents to be submitted to the system are in order and ready for examination before submission.

|                                                                               | THE UNIVERSITY OF HONG KONG<br>FACULTY OF SCIENCE                                                                                                    |                            |                    |
|-------------------------------------------------------------------------------|----------------------------------------------------------------------------------------------------|----------------------------|--------------------|
|                                                                               | RPG Thesis Submission System                                                                                                    |                            |                    |
| A. Personal Partic                                                            | ulars :                                                                                                    |                            |                    |
|                                                                               |                                                                                                    |                            |                    |
| Name & UID                                                                    |                                                                                                    |                            |                    |
| Degree                                                                        | PhD                                                                                                    |                            |                    |
| Linan                                                                         |                                                                                                    |                            |                    |
| Thesis Title                                                                  |                                                                                                    | N                          |                    |
|                                                                               |                                                                                                    | $\square$ $\smallsetminus$ |                    |
|                                                                               |                                                                                                    | Upper case                 | should be used     |
| B. Documents Sut                                                              | mission :                                                                                                    | for the the                | esis title, except |
|                                                                               |                                                                                                    | require the                | use of lower case  |
| Maximum File Size:                                                            | 25MB                                                                                                    | '                          |                    |
| 1. Thesis (PDF file                                                           | with bookmarks)                                                                                                    |                            |                    |
| Document :<br>Testing.pdf (29                                                 | 9947 bytes) View Re-Upland document                                                                                                    |                            |                    |
| 2. Thesis Submiss                                                             | ion Form(s) for each supervisor                                                                                                    |                            |                    |
| Document :<br>Testing.pdf (20                                                 | 9947 bytes) View Re-Upload document                                                                                                    |                            |                    |
| 3. The latest Turnit                                                          | in Originality Report (Showing highlights of the similarity text and similarity index)                                                                                                    |                            |                    |
| Document :<br>Testing.pdf (20                                                 | 9947 bytes) View Re-Upload document                                                                                                    |                            |                    |
| 4. Abstract (with w                                                           | ord count and signed by your primary supervisor(s))                                                                                                    |                            |                    |
| Document :<br>Testing.pdf (20                                                 | 0947 bytes) View Re-Upload document                                                                                                    |                            |                    |
| 5. Proof of Submis                                                            | ision of Dataset                                                                                                    |                            |                    |
| HKU Research P<br>the University Lib<br>generation of thei                    | HKU Research Postgraduate (RPg) registered in September 2017 and thereafter are required to submit a Data Management Plan (DMP) to<br>the University Libraries by the end of his/her probationary period, where applicable, to describe the use of data in preparation for, or in the<br>generation of their theses; and depositing, where applicable, a dataset in the HKU DataHub. |                            |                    |
| Details are availa                                                            | ble at: https://hub.hku.hk/researchdata/rpg.htm                                                                                                    |                            |                    |
| <ul> <li>I am <u>not</u> req</li> <li>I have subm<br/>examination.</li> </ul> | jured to submit a UMP; and therefore am <u>not</u> required to submit research dataset<br>itted a DMP before, and have now submitted the research dataset to the University Libraries together with                                                                                                    | h my thesis for            |                    |
| Upload docu                                                                   | ument (Proof of Submission of Dataset)                                                                                                    |                            |                    |

| C. Declaration :                                                                                                    |                                                                                                |
|----------------------------------------------------------------------------------------------------|------------------------------------------------------------------------------------------------|
| <ul> <li>I declare that the whole thesis is written by myself and that the research work of my thesis</li> <li>I declare that 0 % of the research work in my thesis has been carried out in colla</li> <li>Please provide justification/further information on your contribution (if applicable):</li> <li>I declare that I have followed ethical practice in research pertaining to my thesis.</li> </ul> | is all my own work;<br>boration with other parties;                                            |
| Preview A Reset                                                                                                    | Please fill in the required<br>information, check the boxes, and<br>click "Preview" to proceed |

Step 5 – Review your submission and click "Confirm and Submit" if the submission is ready

| C. Declaration :                                                                                                    |
|----------------------------------------------------------------------------------------------------|
| <ul> <li>I declare that the whole thesis is written by myself and that the research work of my thesis is all my own work;</li> <li>I declare that 10 % of the research work in my thesis has been carried out in collaboration with other parties;</li> <li>Please provide justification/further information on your contribution (if applicable):</li> </ul> |
| I declare that I have followed ethical practice in research pertaining to my thesis.                                                                                                    |
| Confirm and Submit                                                                                                    |

## Step 6 – You will receive a system-generated automatic email upon successful submission

| THE UNIVERSITY OF HONG KONG                                                                                                    |  |
|----------------------------------------------------------------------------------------------------|--|
| FACULTY OF SCIENCE                                                                                                    |  |
| RPG Thesis Submission System                                                                                                    |  |
|                                                                                                    |  |
|                                                                                                    |  |
| Thank you for your submission. Your application reference number is .                                                                                                    |  |
| We will check your submission according to our internal procedures. You will receive an official email within one week to confirm your submission and there will also be information on the oral examination. |  |
| Should you have any queries, please feel free to contact us at <a href="mailto:scirpg@hku.hk">scirpg@hku.hk</a> .                                                                                             |  |
| Faculty of Science Office                                                                                                    |  |
| The University of Hong Kong                                                                                                    |  |
|                                                                                                    |  |

Step 7 – Faculty Office will review your thesis submission, an official acknowledgment email will be sent to you upon confirmation of your submission

| THE UNIVERSITY OF HONG KONG                                                                                                    |
|----------------------------------------------------------------------------------------------------|
| FACULTY OF SCIENCE                                                                                                    |
| RPG Thesis Submission System                                                                                                    |
|                                                                                                    |
| To:                                                                                                    |
|                                                                                                    |
|                                                                                                    |
| Dear ,                                                                                                    |
| Thesis Submission (date of submission:                                                                                                    |
|                                                                                                    |
| This is to acknowledge receipt of your thesis, entitled:                                                                                                    |
| Upon receiving all reports from the examiners, you will be contacted regarding the oral examination. In this connection, it would be helpful if you could keep your departmental office informed of any changes of contact addresses and telephone numbers.                                                                                                    |
| As a gentle reminder, please note that the Faculty Office is the point of contact between the University and the External Examiner. Candidate and Supervisor(s) are advised not to contact the External Examiner personally with regard to the thesis or the examination procedures. Please note that improper contact with the External Examiner may lead to serious consequences including the assessment results of the examination being declared null and void. |
| You will be contacted in due course regarding the settlement of the examination fee.                                                                                                    |
| Thank you for your attention.                                                                                                    |
|                                                                                                    |
| Best regards,                                                                                                    |
| Faculty of Science                                                                                                    |
| The University of Hong Kong                                                                                                    |